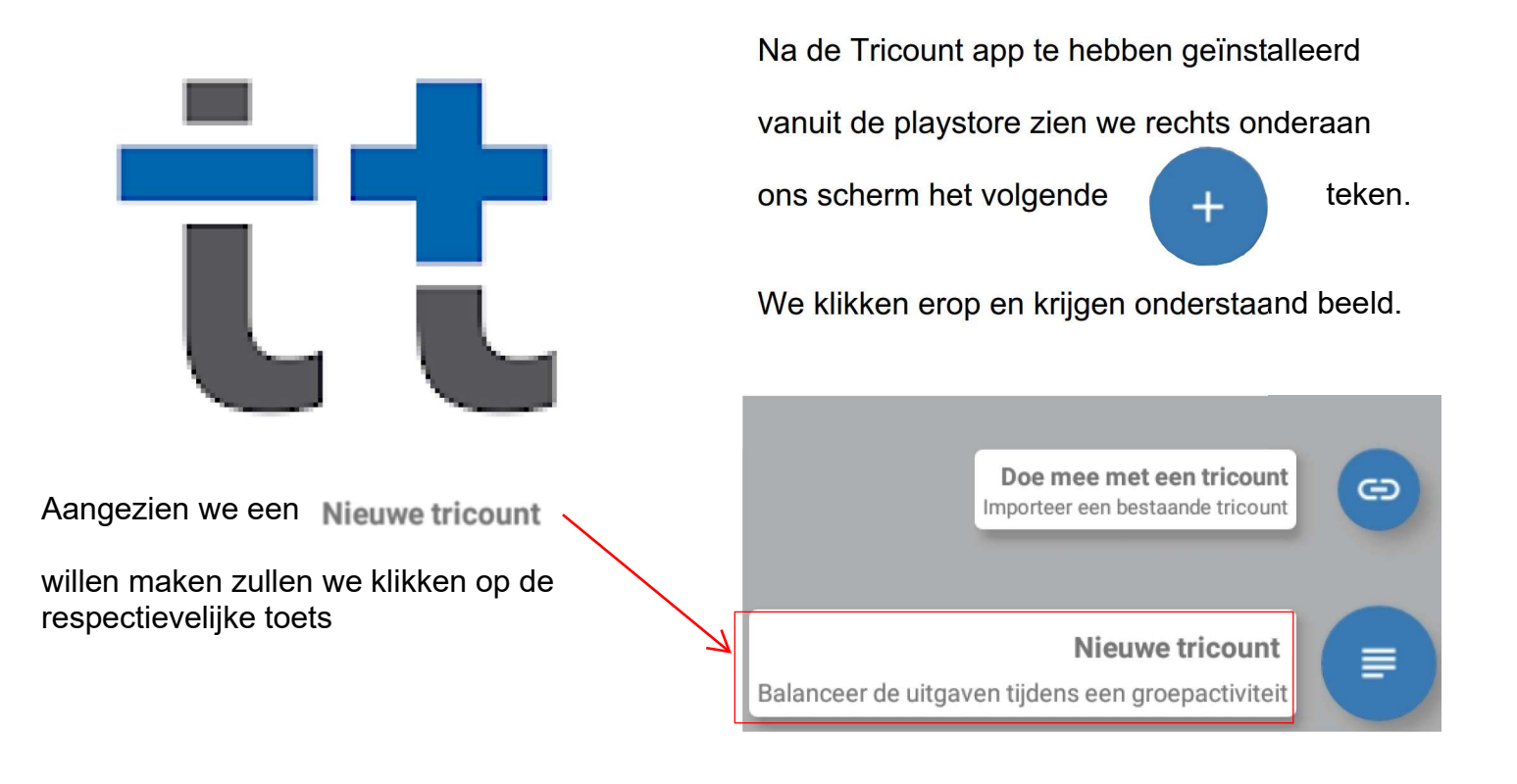

In de eerste stap geven we de Titel in (hier GGTH), gevolgd door een omschrijving (hier Op reis).

De munteenheid staat op EUR en bij deelnemers staat reeds onze eigen naam (zoals ingegeven tijdens de installatie)

| ÷                                                                           |                                                                                                    | ≡       |  |  |  |
|-----------------------------------------------------------------------------|----------------------------------------------------------------------------------------------------|---------|--|--|--|
|                                                                             | Titel<br>GGTH                                                                                                    |         |  |  |  |
|                                                                             | Beschrijving<br>Op reis                                                                                             |         |  |  |  |
|                                                                             | 7<br>Munteenheid                                                                                                    | 7 / 500 |  |  |  |
|                                                                             | EUR                                                                                                    | *       |  |  |  |
|                                                                             | Mijn naam<br>Eddy<br>Link de deelnemers aan je contacnten, zo kunnen we ze automatisch toevoegen aan deze tricount. | GEN     |  |  |  |
| Vervolgens klikken we op <b>TOEVOEGEN</b> om bijkomende namen toe te voegen |                                                                                                    |         |  |  |  |
| In ons voorbeeld voegen we nog Lucas en vervolgens Willy toe.               |                                                                                                    |         |  |  |  |
| We bevestigen alles door rechtsboven op het vinkje 🧹 te klikken –           |                                                                                                    |         |  |  |  |

Nu zijn we klaar om onze uitgaven, verdeeld over Eddy, Lucas en Willy, in te geven

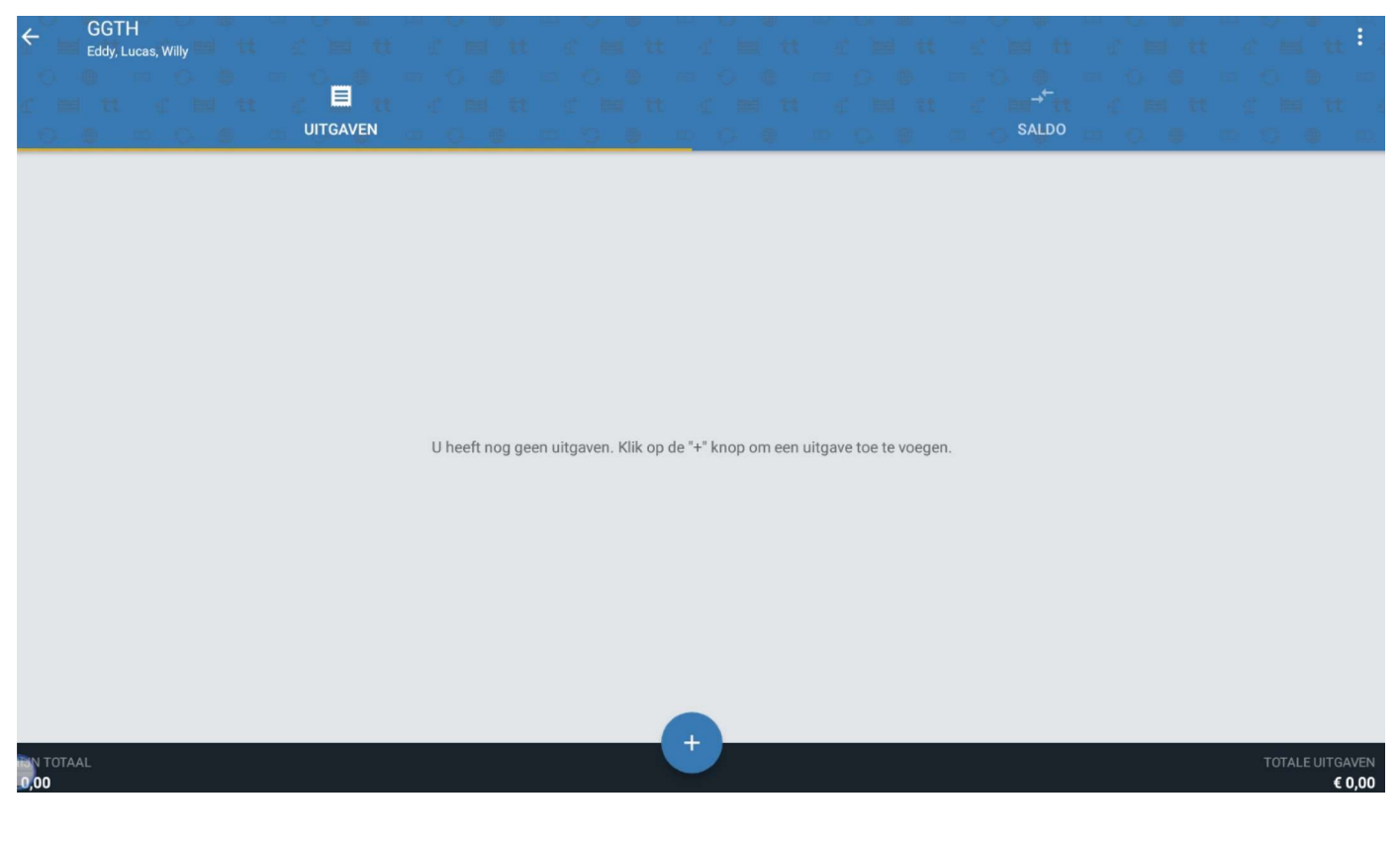

Om een uitgave toe te voegen klikken we, zoals vermeld in het midden van ons scherm,

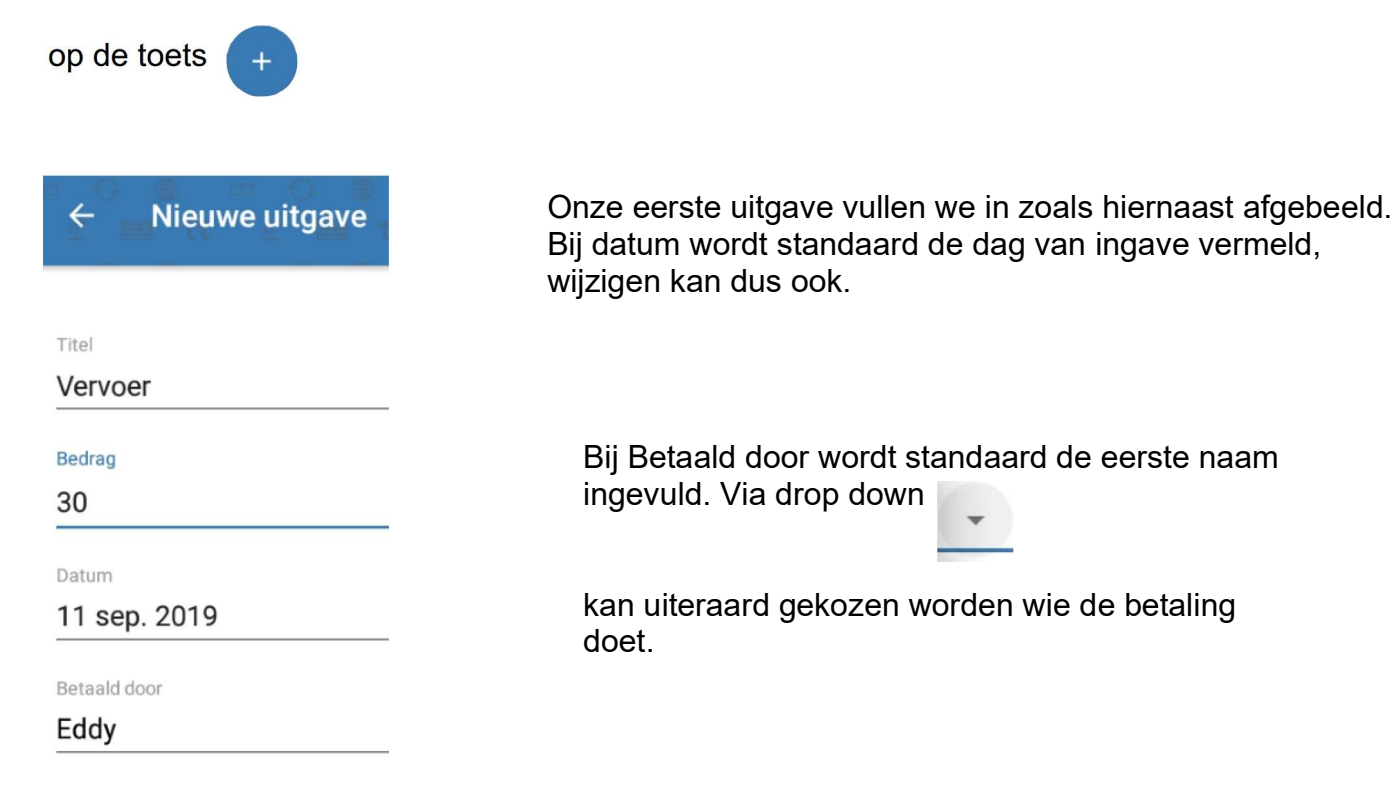

We zien ook meteen hoe het totaalbedrag (hier 30 €) over de 3 deelnemers wordt verdeeld.

#### Kies hier wie betaald,

| ← Nieuwe uitgave |                  |
|------------------|------------------|
|                  | Geldtransfer 📀 🔵 |
| Titel            |                  |
| Vervoer          |                  |
| Bedrag           | 7/20             |
| 30,00            | EUR 🔻            |
| Datum            |                  |
| 11 sep. 2019     | *                |
| Rataald door     |                  |
| Eddy             |                  |
| Lucas            |                  |
| Willy            | CEERD            |
| ✓ Eddy           | 10,00 EUR        |
|                  |                  |
| ✓ Lucas          | 10,00 EUR        |
| Villy            | 10,00 EUR        |
|                  |                  |

We bevestigen deze eerste uitgave door een klik rechtsboven op het vinkje.

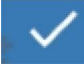

We komen tot onderstaand beeld.

| ← GGTH<br>Eddy, Lucas, Willy       |          |  |  |           |                           |
|------------------------------------|----------|--|--|-----------|---------------------------|
|                                    | UITGAVEN |  |  | C → SALDO |                           |
| Vervoer<br>Betaald door <b>mij</b> |          |  |  |           | <b>€ 30,00</b><br>Vandaag |

Wanneer we een nieuwe uitgave willen toevoegen klikken we terug op de toets ons scherm.

We zijn klaar en geven onze 2e uitgave in

Via de drop down pijl kiezen we hier Lucas als betaler voor de 45  $\in$ 

We bevestigen deze tweede uitgave terug door een klik rechtsboven op het vinkje

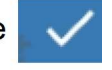

Nu geven we, na een klik op de 🥻

toets onze derde en laatste uitgave in en bevestigen deze

uitgave terug door een klik rechtsboven op het vinkje

We hebben hier Willy gekozen als betaler

onderaan

| Titel        | Titel        |                                                           |
|--------------|--------------|-----------------------------------------------------------|
| Aperitief    | Avondeten    | Zie hiernaast detail van de                               |
| Bedrag       | Bedrag       | tweede en derde uitgave                                   |
| 45,00        | 120,00       |                                                           |
| Datum        | Datum        |                                                           |
| 11 sep. 2019 | 11 sep. 2019 |                                                           |
| Betaald door | Betaald door |                                                           |
| Lucas        | Willy        |                                                           |
|              | VOOR WIE     | Hieronder zien we een beeld van de<br>totale uitgavestaat |
|              |              | Onderaan het scherm zien we rechts een                    |
| 🗹 Eddy       | 🗹 Eddy       | totale uitgave van 195 €                                  |
|              |              | Onderaan links zien we mijn totaal 65 €                   |
| 🗹 Lucas      |              | Deze 65 € is 1/3 van het totaalbedrag                     |
| Villy        | ✓ Willy      | 195€                                                      |

| C GGTH<br>Eddy, Lucas, Willy |                                                                                                    |
|------------------------------|----------------------------------------------------------------------------------------------------|
|                              | e s c e s c e s c e s c e s c e s<br>e tt c e tt c e tt c e tt c e tt c<br>e <u>e</u> c e s c e s c e s c e s c e s |
| Avondeten                    | € 120,00                                                                                                    |
| Betaald door Willy           | Vandaag                                                                                                    |
| Aperitief                    | <b>€ 45,00</b>                                                                                                    |
| Betaald door Lucas           | Vandaag                                                                                                    |
| Vervoer                      | <b>€ 30,00</b>                                                                                                    |
| Betaald door mij             | Vandaag                                                                                                    |

MI3N TOTAAL €65,00 +

TOTALE UITGAVEN € 195,00

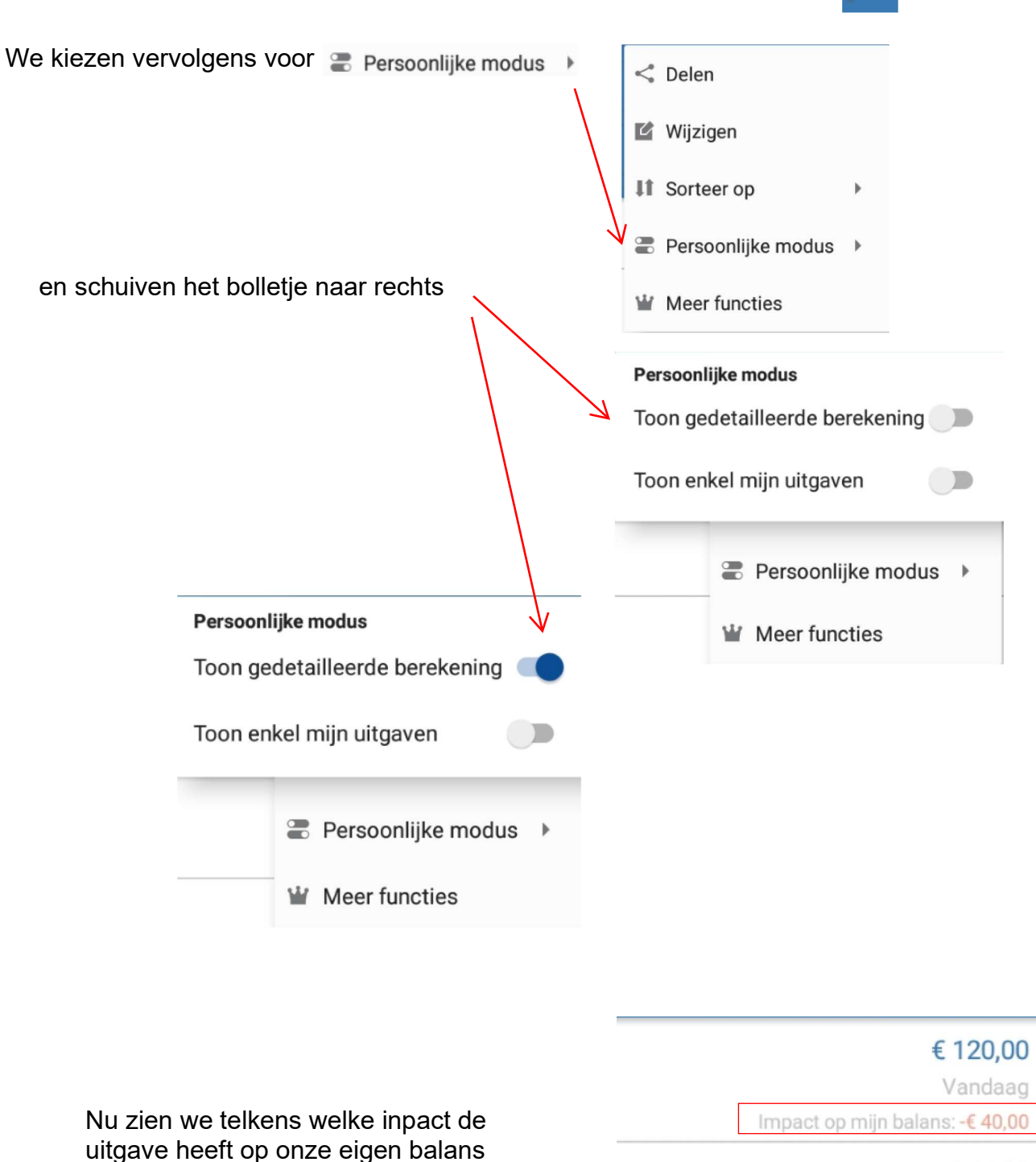

€ 45,00 Vandaag Impact op mijn balans: -€ 15,00

# € 30,00

Vandaag Impact op mijn balans: (30,00 - 10,00) +€ 20,00

| Wanneer we nu op klikken zien we een totaal overzicht van wie wat moet betalen alsook aan wie saldo |                |  |  |  |  |
|----------------------------------------------------------------------------------------------------|----------------|--|--|--|--|
|                                                                                                    |                |  |  |  |  |
| CGGTH<br>Eddy, Lucas, Willy                                                                         | DELEN<br>SALDO |  |  |  |  |
| -€ 35,00                                                                                            | Eddy (ik)      |  |  |  |  |
| -€ 20,00                                                                                            | Lucas          |  |  |  |  |
| Willy                                                                                               | +€ 55,00       |  |  |  |  |
| WIE MOET WAT TERUGBETALEN AAN WIE?                                                                  |                |  |  |  |  |
| Eddy (ik)<br>moet betalen aan<br>Willy                                                              | € 35,00        |  |  |  |  |
| Meer opties                                                                                         | BETAAL >       |  |  |  |  |
| Lucas<br>moet betalen aan<br>Willy                                                                  | € 20,00        |  |  |  |  |
| Meer opties                                                                                         |                |  |  |  |  |

In het voorbeeld die we zonet behandelden was alles eenvoudig : de kost gelijkmatig verdelen over de drie deelnemers.

.

Stel dat ik (Eddy) mijn echtgenote mee nam op uitstap. Ik moet dan 2 eenheden betalen terwijl Lucas en Willy slechts één. Hoe doen we dit nu. Onze eerste ingave die we deden was zoals hieronder en we klikken nu op **GEAVANCEERD** 

| Tital        |                      |                      | Geldtransfer ? |
|--------------|----------------------|----------------------|----------------|
| Ver          | VOPT                 |                      |                |
| Ver          |                      |                      | 7/20           |
| Bedra        | ig i                 |                      | 7720           |
| 30,0         | 00                   |                      | EUR 👻          |
| Datur        | n                    |                      |                |
| 11 :         | sep. 2019            |                      |                |
| Betaa<br>Edd | Ild door             |                      |                |
|              | ,                    |                      |                |
|              | VOOR WIE             |                      | GEAVANCEERD    |
| $\checkmark$ | Eddy                 |                      | 10,00 EUR      |
| <b>~</b>     | Lucas                |                      | 10,00 EUR      |
| ~            | Willy                |                      | 10,00 EUR      |
|              | Handleiding Tricount | Eddy Devos voor GGTH | Pagina 6 van 8 |

| GEAVANCEERD | Nu kunnen we de uitgave geavanceerd verdelen.                                                                                             |     | EENVOUDIG |
|-------------|----------------------------------------------------------------------------------------------------|-----|-----------|
| 10,00 EUR   | Ik vul een 2 in en de verdeling van de kosten wordt<br>aangepast zoals hier rechts.<br>Inplaats van telkens 10 €, betaal ik 15 € en Lucas | → 2 | 15,00 EUR |
| 10,00 EUR   | en Willy 7,50 €                                                                                                    | _1  | 7,50 EUR  |
| 10,00 EUR   |                                                                                                    | 1   | 7,50 EUR  |

we doen hetzelfde voor de uitgaven van aperitief en avondeten en komen na de aanpassingen tot onderstaande

| ← GGTH<br>Eddy Lucas Willy      |                                   |                                                                       |
|---------------------------------|-----------------------------------|-----------------------------------------------------------------------|
|                                 |                                   |                                                                       |
|                                 |                                   |                                                                       |
|                                 | Sleep omlaag om te synchropiseren |                                                                       |
| Avendeten                       |                                   | £ 120.00                                                              |
| Betaald door Willy              |                                   | € 120,00<br>Vandaag<br>Impact op mijn balans: -€ 60,00                |
| Aperitief<br>Betaald door Lucas |                                   | € 45,00<br>Vandaag<br>Impact op mijn balans: -€ 22,50                 |
| ্র Vervoer<br>Betsald door mij  |                                   | € 30,00<br>Vandaag<br>Impact op mijn balans: (30,00 - 15,00) +€ 15,00 |
| MEN TOTAAL<br>C 97,50           |                                   | Mijn Balans<br>-€ 67,50                                               |
| Aangezien we aanpassin          | igen deden moet terug gesynchro   | niserd worden.                                                        |
| We zien immers Slee             | p omlaag om te synchroniseren     | en slepen dan het                                                     |
| naar beneden.                   |                                   |                                                                       |
| Handleiding Tricount            | Eddy Devos voor GGTH              | Pagina 7 van 8                                                        |

### Nu is alles afgewerkt en komen we tot onderstaand resultaat

| CGTH<br>Eddy, Lucas, Willy      | UITGAVEN | TO CONTRACTOR TO CONTRACTOR TA |
|---------------------------------|----------|----------------------------------------------------------------------------------------------------|
| Avondeten<br>Betaald door Willy |          | € 120,00<br>Vandaag<br>Impact op mijn balans: -€ 60,00                                                                                                    |
| Aperitief<br>Betaald door Lucas |          | € 45,00<br>Vandaag<br>Impact op mijn balans: -€ 22,50                                                                                                    |
| Vervoer<br>Betaald door mij     |          | € 30,00<br>Vandaag<br>Impact op mijn balans: (30,00 - 15,00) +€ 15,00                                                                                                    |

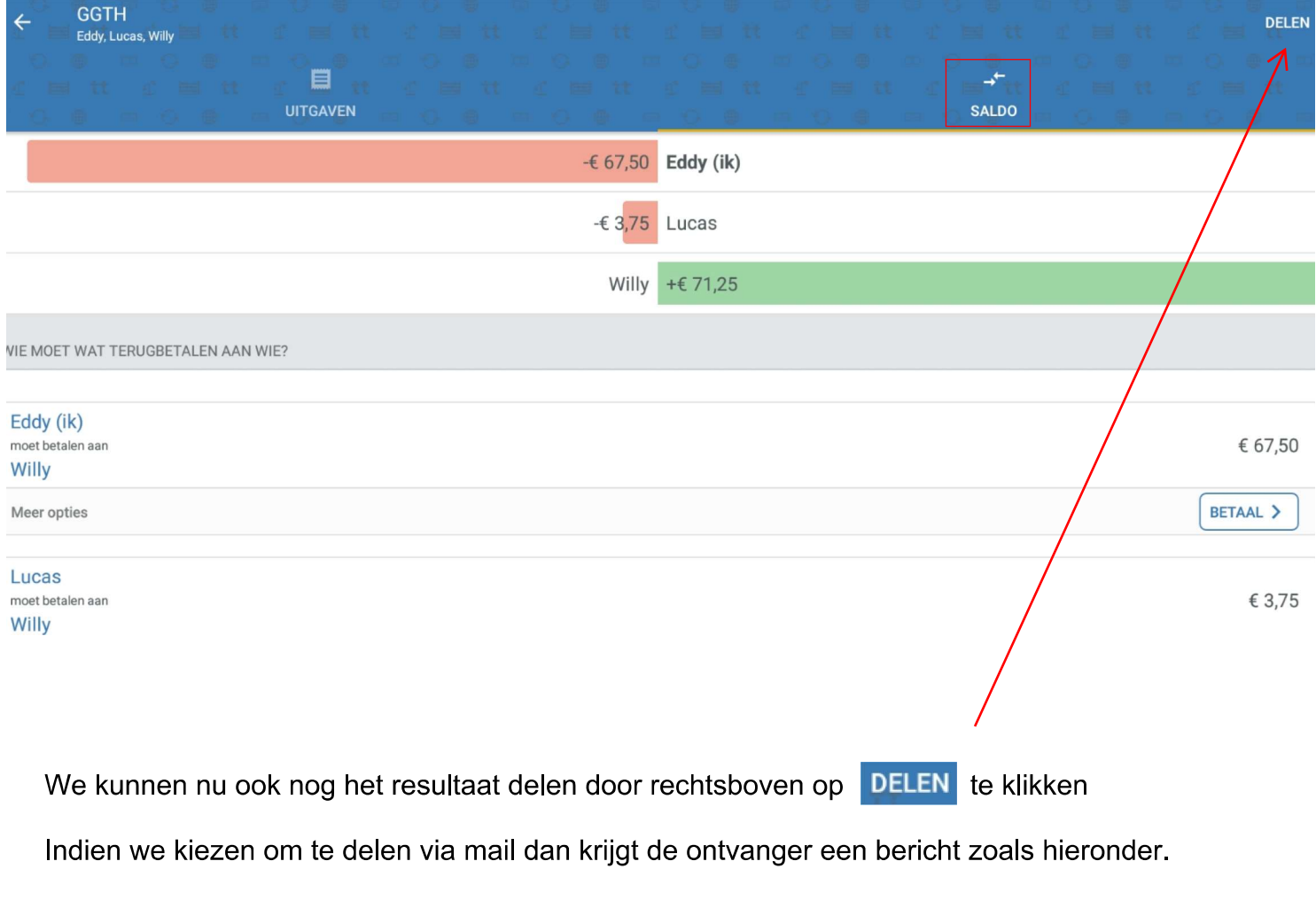

Hiermee kan hij de volledige tricount opvragen

# De tricount "GGTH" is nu toegankelijk op het web: https://tricount.com/zGmaZvsvXwfGprRZO